#### IBM WebSphere Business Services Fabric V6.2 – Lab exercise

# WebSphere Service Registry and Repository integration with WebSphere Business Services Fabric

| What this exercise is about   | 1    |
|-------------------------------|------|
| Lab requirements              | 1    |
| What you should be able to do | 2    |
| Part 1: Exercise instructions | 3    |
| What you did in this exercise | . 16 |

## What this exercise is about

The WebSphere Business Services Fabric 6.2 offers improved integration with WebSphere Service Registry and Repository. By completing this exercise, you will have configured a Fabric connection with WebSphere Service Registry and Repository and created a dynamic Fabric endpoint.

## Lab requirements

Software needed:

WebSphere Integration Developer version 6.2 with the WebSphere Process Server unit test environment

WebSphere Tool Pack with WebSphere Business Fabric Server test environment version 6.2

WebSphere Registry and Repository version 6.2

Load WebSphere Service Registry and Repository with Web service interface documents from WSRRwsdls.zip. These instructions are in the scope of this lab.

Ensure there is an existing Fabric project in this workspace. If not, run the Modeler-Fabric interaction lab.

These labs use username: admin and password: admin to login as administrator for any of the Web consoles including WebSphere Business Services Fabric and WebSphere Process Server. Your environment may use different credential details.

## What you should be able to do

After performing this lab, you will have:

- Become more familiar with WebSphere Process Server, WebSphere Integration Developer, WebSphere Service Registry and Repository, and WebSphere Business Services Fabric
- Configure a Fabric Connection with WebSphere Service Registry and Repository
- Created a Dynamic Fabric endpoint

## **Part 1: Exercise instructions**

- \_\_\_1. Start WebSphere Service Registry and Repository server
- \_\_\_2. Log into the WebSphere Process Server administrative console as administrator on your Fabric server at <a href="https://localhost:<p>https://localhost:https://localhost:

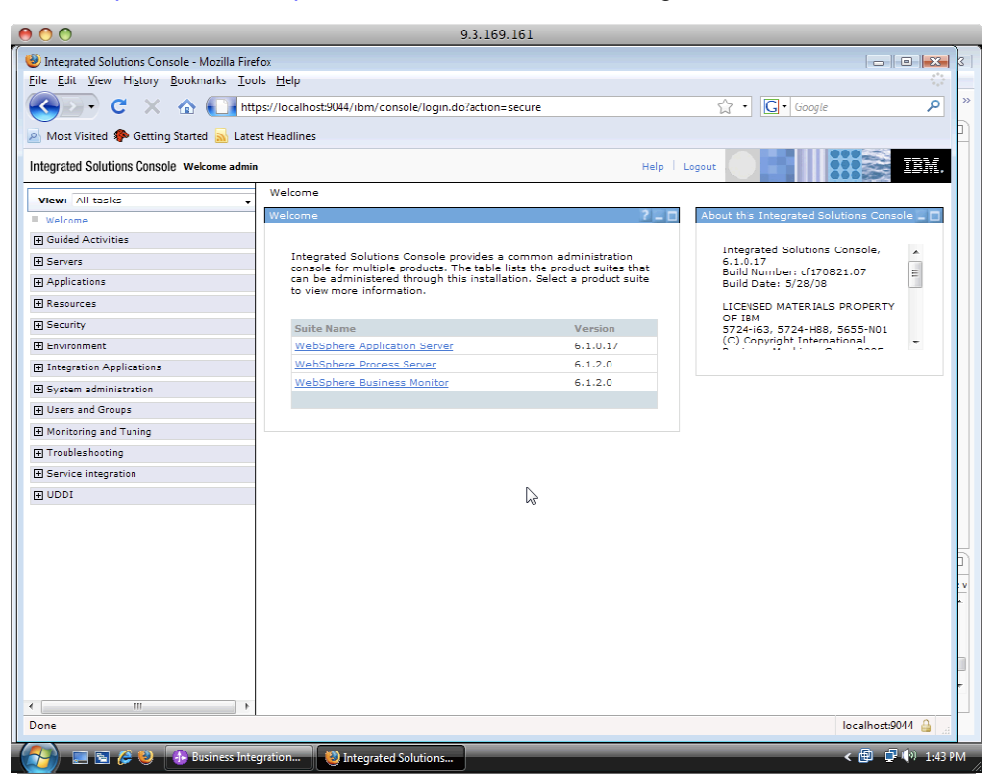

- \_\_\_3. Click on **Service Integration > WSRR Definitions**
- \_\_\_4. Click New

| 00                                            | 9.3.                                         | 169.161                        |                                       |                           |  |
|-----------------------------------------------|----------------------------------------------|--------------------------------|---------------------------------------|---------------------------|--|
| 🕘 Integrated Solutions Console - Mozilla Fire | fox                                          |                                |                                       |                           |  |
| <u>File Edit View History Bookmarks Too</u>   | ols <u>H</u> elp                             |                                |                                       | 12                        |  |
| 🔇 💽 - C 🗙 🏠 💽 htt                             | :ps://localhost:9044/ibm/console/login.do?ad | ion=secure                     | ☆ • Google                            | ~ ٩                       |  |
| 🔊 Most Visited 🌮 Getting Started 📐 Late       | st Headlines                                 |                                |                                       | 1                         |  |
| Integrated Solutions Console Welcome admin    |                                              | ,                              | Help   Logout                         | E IBM.                    |  |
| Manua al trade                                | WSRR definitions                             |                                |                                       | Close page                |  |
| View: Ai Lasks                                | WSRR definitions                             |                                | ? -                                   | Help                      |  |
| I Guded Activities                            | WCDD de Galiliene                            |                                |                                       | Field help                |  |
| T Servers                                     | A WebSphere Service Registry and Re          | nository (WSRR) definition ena | bles an application or server runtime | For field help            |  |
| T Applications                                | comporent to access a WGRR Instanc           |                                |                                       | marker when               |  |
| T Resources                                   | Preferences                                  |                                |                                       | cursor appea              |  |
| +I Security                                   | New Delete Set as Default                    | 1                              |                                       | Page help<br>More Informa |  |
|                                               |                                              |                                |                                       | this page                 |  |
| Integration Applications                      | Select Name ()                               | Description ()                 | Default 🔿                             |                           |  |
|                                               | None                                         |                                |                                       |                           |  |
|                                               | Total 0                                      |                                |                                       |                           |  |
| ■ Monitoring and Tuning                       |                                              |                                |                                       |                           |  |
| Trubleshooting                                |                                              |                                |                                       |                           |  |
| □ Service integration                         |                                              |                                |                                       |                           |  |
| = Buses                                       |                                              |                                |                                       |                           |  |
| WSRR definitions                              |                                              |                                |                                       |                           |  |
| T Web services                                |                                              |                                |                                       |                           |  |
|                                               |                                              |                                |                                       | 5                         |  |
|                                               |                                              |                                |                                       | 1V                        |  |
|                                               |                                              |                                |                                       | •                         |  |
|                                               |                                              |                                |                                       |                           |  |
|                                               |                                              |                                |                                       |                           |  |
|                                               |                                              |                                |                                       |                           |  |
|                                               |                                              |                                |                                       | r                         |  |
| ۲ III ۲                                       | •                                            |                                |                                       | •                         |  |
| Done                                          |                                              |                                | loc                                   | calhost:9044 🔒 🔡          |  |
| 🚱 📼 🖻 🖉 😣 🚯 Business Inte                     | egration 😢 Integrated Solutions              |                                | (                                     | 🖶 🗗 🕪 1:44 PM             |  |

\_\_\_5. Enter **WSRR-Server** in the WSRR definition name field and click **OK**. **Save** changes to the master configuration

| 00                                                  | 9.3.169.161                                                                                            |                 |
|-----------------------------------------------------|----------------------------------------------------------------------------------------------------|-----------------|
| Integrated Solutions Console Mozilla Fired          | 0x                                                                                                    |                 |
| <u>File Edit View History Bookmarks Loo</u>         | is Bep                                                                                                 | 0               |
| 🚱 💽 🕫 🗙 🏠 🚺 🖿                                       | ss://localhost:9044/ibm/console/login.do?action_secure                                                 | × ٩             |
| 🔺 Most Visited 🏶 Getting Started 🚵 Lates            | t Headlines                                                                                            |                 |
| Integrated Solutions Console Welcome admin          | Heip   Logout                                                                                          | IBM.            |
| View: Al tasks                                      | WSRR de induns                                                                                         | Close page 🔺    |
| <ul> <li>welcome</li> </ul>                         | WERK definitions                                                                                       | ? - Itelp       |
| I Cuided Activities                                 | WORK definitions > New                                                                                 | Field h         |
| I Servers                                           | A WebSphare Service Registry and Repository (WSRR) definition enables an application or server runtime | The ur<br>WSRR  |
| <u> </u>                                            | component to access a WSRR Instance.                                                                   | Pagel           |
| I Resources                                         | Configuration                                                                                          | Nore i          |
| ± Security                                          |                                                                                                    | 112.00          |
| E Ervironment                                       | General Properties The additional properties will not be available until the                           |                 |
| Integration Applications                            | general properties for this item are applied or saved.     WSRR definition name                        |                 |
|                                                     | WSRR-Bervar                                                                                            |                 |
|                                                     | Description Connection properties                                                                      |                 |
| E Monitoring and Tuning                             |                                                                                                    | =               |
| ∓ Troubleshooting                                   |                                                                                                    |                 |
| E Service integration                               |                                                                                                    |                 |
| Buses                                               |                                                                                                    |                 |
| WSRR definitions     HI Common Event Infrastructure | Default WSER definition                                                                                |                 |
| H Web services                                      |                                                                                                    |                 |
| T UDD1                                              | DD0                                                                                                    | 6               |
|                                                     | Connection type                                                                                        | ·v              |
|                                                     | Web service 🗸                                                                                          |                 |
|                                                     |                                                                                                    |                 |
|                                                     | Apply OK Rese: Cancel                                                                                  |                 |
|                                                     |                                                                                                    |                 |
|                                                     |                                                                                                    |                 |
| 4 of F                                              |                                                                                                    | calbort-2044    |
|                                                     |                                                                                                    |                 |
| 🚮 📃 🔄 🏈 😻 🕕 Business Inte                           | gration 🔮 integrated Solutions <                                                                       | 🗿 🚽 🏟 1:46 PM 💡 |

- 00 9.3.169.161 🥹 Integrated Solutions Console 🛛 Mozilla Firefox - - -File Edit View History Bookmarks Tools Help 🔊 🗸 C 🗙 🏠 💽 https://localhost:9044/ibm/console/login.do?action-secure Q ☆ · C · Google 🔊 Most Visited 🌮 Getting Started 🗟 Latest Headlines Integrated Solutions Console Welcome admin Help | Logout T M View: All tasks WSRR de Field help Guided Activities WSRR definitions For field help select a field marker when cursor appea Servers A WebSphere Service Registry and Repository (WSRR) definition enables an application or server runtime component to access a WSRR instance. Resources Page help More Inform this page New Delete Set as Default 0 \*\* \* Environment ■ Integration Applications Select Name 🗘 Description 🗇 Default 🔿 E System administration WSRR Server Yes H Users and Groups Total 1 Monitoring and ⊤uning
   ■ 2 Service integration Buses WSRR defin Common Event Infrastructure € Web services **∃** UDDI \_\_\_\_\_ localhost:9044 🔒 Do Integrated Solut
- \_6. In the WSRR definitions screen click on the link WSRR-Server

- \_\_\_7. Click Connection properties under Additional Properties
- 8. Under the Related Items section click JAAS-J2C authentication data link
- \_\_\_9. Click New
- \_\_\_10. Enter the following details :
  - \_\_a. Alias: wsrr62-auth
  - \_\_\_b. Provide the WebSphere Services Registry and Repository server login credentials for the user ID and password.

|                                                  | 9.5.109.101                                                                                 |                  |
|--------------------------------------------------|---------------------------------------------------------------------------------------------|------------------|
| Integrated Solutions Console - Mo                | villa Finefox                                                                               | ×                |
| File Edit View History Bookmar                   | ks Tools Help                                                                               |                  |
| 🔦 🗩 🖯 🗶 🏠 🌔                                      | https://localhost:9044/ibm/console/login.do?action-secure 🏠 🔹 💽 🗸 Google                    | م                |
| Most Visited 🚇 Getting Started                   | A Latest Headlines                                                                          |                  |
|                                                  |                                                                                             |                  |
| Integrated Solutions Console Welron              | Rep Logour Help Logour                                                                      |                  |
| View: All tasks                                  | WSRR definitions                                                                            | Close pag-       |
| Welcome                                          | WARB definitions                                                                            | 2 _ Help         |
| Guided Activities                                | WSRR definitions > WSRR Server > Web service > JAAS J2C authentication data > New           | Field help       |
| IFI Servers                                      | Specifies a list of user identities and passwords for Java(TM) 2 connector security to use. | authenticat      |
| Applications                                     | Configuration                                                                               | Page help        |
| 🗷 Resources                                      |                                                                                             | More inform      |
| ☑ Security                                       |                                                                                             |                  |
| T Environment                                    | General Properties                                                                          |                  |
| H Integration Applications                       | * Alias                                                                                     |                  |
| 🗉 System administration                          |                                                                                             |                  |
| Users and Groups                                 | admin                                                                                       |                  |
| Monitoring and Luning                            | * Password                                                                                  |                  |
| 🖽 Troubleshooting                                | N N                                                                                         |                  |
| Service integration                              | Description                                                                                 |                  |
| Buses                                            |                                                                                             |                  |
| WSRR definitions     Common Event Infrastructure | Apply OK Reset Cancel                                                                       |                  |
| <ul> <li>Web consinue.</li> </ul>                |                                                                                             |                  |
| IT UDDT                                          |                                                                                             |                  |
|                                                  |                                                                                             |                  |
|                                                  |                                                                                             |                  |
|                                                  |                                                                                             |                  |
|                                                  |                                                                                             |                  |
|                                                  |                                                                                             |                  |
|                                                  |                                                                                             |                  |
|                                                  | ۲. m                                                                                        |                  |
| Done                                             |                                                                                             | localhost:9044 🔒 |

\_\_\_C. Click **OK** and **Save** changes to the master configuration

\_\_\_11. Click **Web service** in the navigation tree.

| WSRR definitions                                                                       |        |
|----------------------------------------------------------------------------------------|--------|
|                                                                                        |        |
| wskk definitions > wskk-server > web service > JAAS - J2C authentication dat           | 3      |
| Specifies a list of user identities and passwords for Java(TM) 2 connector security to | o use. |
| Preferences                                                                            |        |

| 00                                   | 9.3.169.161                                                           |               |                        |
|--------------------------------------|-----------------------------------------------------------------------|---------------|------------------------|
| 🕑 Integrated Solutions Console - Mi  | ozrila Firetox                                                        |               | - • • ×                |
| <u>File Edit View Listory Bockma</u> | rks <u>T</u> ools <u>L</u> elp                                        |               |                        |
| 🌏 🖉 🗢 🐨 🌜                            | https://localhost:9044/ibm/console/login.do?action=secure             | ្ឋ · 🚺 Googl  | ۹ ۶                    |
| A Most Visited Ҏ Getting Started     | 😹 Latest Headlines                                                    |               |                        |
| Integrated Solutions Console Welco   | me admin                                                              | Help   Lcqcut |                        |
| View: All tasks                      | WSRR definitions                                                      |               | Close page             |
| Welcome                              | WSRR definitions                                                      |               |                        |
| Guided Activities                    | WSKR definitions > WSRR-Server > Web service                          |               |                        |
| I Servers                            | Connection properties for this WSRR definition.                       |               |                        |
| Applications                         | Configuration                                                         |               |                        |
| Execurces                            |                                                                       |               |                        |
| A Security                           |                                                                       |               |                        |
| E Environment                        | General Properties                                                    |               |                        |
| E Integration Applications           | Connection type                                                       |               | Related Items          |
| E System administration              | Web service                                                           |               | = JAAS J2C             |
| T Users and Gurus                    | * Registry URL                                                        |               | authentication<br>data |
| Monitoring and Tuning                | http://oralhost.908D/WSRRCoreSDO/services/WSRRCoreSDOPo               | +             | = SSL                  |
| I Traublachasting                    | Authentication alias                                                  |               | Contigurations         |
| E Service integration                |                                                                       | ÷             | ~                      |
| Recor                                | SSE Configuration                                                     |               |                        |
| WSRR definitions                     |                                                                       |               |                        |
| 🗄 Common Event Infrastructure        | Apply OK Recat Cancel                                                 |               |                        |
| Web services                         |                                                                       |               |                        |
| E UDD:                               |                                                                       |               |                        |
|                                      |                                                                       |               |                        |
|                                      |                                                                       |               |                        |
|                                      |                                                                       |               |                        |
|                                      |                                                                       |               |                        |
|                                      |                                                                       |               |                        |
|                                      |                                                                       |               |                        |
|                                      | <u>к</u> п                                                            |               |                        |
| https://localhost:9044/ibm/console/  | com.ibm.ws.console.security.torwardCmd.do?forwardName=SSLConfig.conto | ntmain        | localhost:9044 🏭       |
| 💫 📃 🗟 🖉 🚱 🕼 Busi                     | ness Integration                                                      |               | < 🗐 🖟 🎼 2:35 PM        |
| <u></u>                              |                                                                       |               |                        |

\_\_\_12. Under the Related Items section click SSL Configurations link

#### \_\_\_13. Click NodeDefaultSSLSettings link

| 00                                                                                                    | 9.3.169.161                                                                    |                                     |                                         |
|----------------------------------------------------------------------------------------------------|--------------------------------------------------------------------------------|-------------------------------------|-----------------------------------------|
| Solutions Console M                                                                                                    | loci la Firefox                                                                |                                     |                                         |
| <u>File Edit View History Bockma</u>                                                                                                    | arks <u>T</u> ools <u>H</u> elp                                                |                                     |                                         |
| 🚱 - C 🗙 🔬                                                                                                    | https://localhost9044/ibm/console/login.do?action=secure                       | ☆ • 🖸 😡                             | gle 🔎                                   |
| 🔊 Most Visited 🏶 Getting Started                                                                                                    | 🖌 🔜 Latest Headlines                                                           |                                     |                                         |
| Integrated Solutions Console Welco                                                                                                    | ome admin                                                                      | Halp   Logout                       | IIM.                                    |
| View: Al tasks                                                                                                    | WSRR. definitions                                                              |                                     | Close page                              |
| • Welcome                                                                                                    | WSRR definitions                                                               | ? _ He                              | lp                                      |
| Guided Activities                                                                                                    | WSRR definitions > WSRR-Server > Web service > SSL configurations              |                                     | Field help                              |
| 🗄 Selvers                                                                                                    | Defines a list of Secure Sockets Layer (SSL) configurations.                   |                                     | select a field label or list            |
| Applications     ■     Applications     ■     ■     Applications     ■     ■     Applications     ■     ■     Applications     ■     ■     ■     ■     ■     ■     ■     ■     ■     ■     ■     ■     ■     ■     ■     ■     ■     ■     ■     ■     ■     ■     ■     ■     ■     ■     ■     ■     ■     ■     ■     ■     ■     ■     ■     ■     ■     ■     ■     ■     ■     ■     ■     ■     ■     ■     ■     ■     ■     ■     ■     ■     ■     ■     ■     ■     ■     ■     ■     ■     ■     ■     ■     ■     ■     ■     ■     ■     ■     ■     ■     ■     ■     ■     ■     ■     ■     ■     ■     ■     ■     ■     ■     ■     ■     ■     ■     ■     ■     ■     ■     ■     ■     ■     ■     ■     ■     ■     ■     ■     ■     ■     ■     ■     ■     ■     ■     ■     ■     ■     ■     ■     ■     ■     ■     ■     ■     ■     ■     ■     ■     ■     ■     ■     ■     ■     ■     ■     ■     ■     ■     ■     ■     ■     ■     ■     ■     ■     ■     ■     ■     ■     ■     ■     ■     ■     ■     ■     ■     ■ | Preferences                                                                    |                                     | marker when the help<br>rursor appears. |
| Hescurces                                                                                                    | New Deleta                                                                     |                                     | Page help                               |
| Seturity                                                                                                    |                                                                                |                                     | More information about                  |
| 🕀 Environment                                                                                                    |                                                                                |                                     |                                         |
| Integration Applications                                                                                                    | Solott Name C                                                                  |                                     | View administrative                     |
| System administration                                                                                                    |                                                                                |                                     | scripting command for las:<br>action    |
| H Users and Groups                                                                                                    | Total 1                                                                        |                                     |                                         |
| Monitoring and Tuning                                                                                                    |                                                                                |                                     |                                         |
| 🕀 Troubleshooting                                                                                                    |                                                                                |                                     |                                         |
| Service integration                                                                                                    |                                                                                |                                     |                                         |
| Buses                                                                                                    |                                                                                |                                     |                                         |
| WSRR definitions     Common Event Infrastructure                                                                                                    |                                                                                |                                     |                                         |
| Web services                                                                                                    |                                                                                |                                     |                                         |
| UDDI                                                                                                    |                                                                                |                                     |                                         |
|                                                                                                    |                                                                                |                                     |                                         |
|                                                                                                    |                                                                                |                                     |                                         |
|                                                                                                    |                                                                                |                                     |                                         |
|                                                                                                    |                                                                                |                                     |                                         |
|                                                                                                    |                                                                                |                                     |                                         |
|                                                                                                    |                                                                                |                                     |                                         |
| 4 III +                                                                                                    | 4                                                                              |                                     |                                         |
| https://localhost9044/ibm/console                                                                                                    | /sSLConfigCollection.do?EditAction=true&refid=SSLConfig_vista_vmNode01_18conto | atld=cellswista vmNode01Cell&resour | .c localhost:0044 🔒 🔡                   |
| 🚱 💷 🖻 🌽 🍪 🤒 Bus                                                                                                    | siness Integration 😢 integrated Solutions                                      |                                     | < 📵 🍯 🕸 236 PM                          |

| 00                                                                                                    | 9.3.169.161                                                                                                    |                                                                                             |                                                                                                    |
|----------------------------------------------------------------------------------------------------|----------------------------------------------------------------------------------------------------|---------------------------------------------------------------------------------------------|----------------------------------------------------------------------------------------------------|
| Integrated Solutions Console - Mozilla F<br>File Edit View Higtory Bookmarks I                                                                                                    | irefox<br>(ools <u>H</u> elp<br>http://d.calibost90/4/jbm/console/Joain 402action-secure                                                                                                   |                                                                                             |                                                                                                    |
| Most Visited ( Getting Started La                                                                                                    | itadis, / iocanosiso44/ ionin console/ ioginaus action-secure                                                                                                    |                                                                                             |                                                                                                    |
| Negrato Solutions Consoler Vectore and<br>View: Al tasks     WSRV       If We come     WSRV       If We come     WSRV       If We come     WSRV       If Cervers     D       If Applications     C       If Environment     Integration Applications                                                                                                    | R definitions<br>R definitions<br>IR definitions > <u>WSRR-Server</u> > <u>Web service</u> > <u>SSL conf</u><br>Sfine a list of Secure Sedents Layer (SSL) configuration.<br>Lonfiguration | Additional Properties                                                                       | Cicse page<br>Cicse page<br>Field help informat<br>selects of field help informat<br>selects of field leader ut<br>marker when the help<br>curver appare.<br>Date help<br>More information above<br>this page |
| System administration Users and Groups Ministring and Tuning Troubleshooting Service integration Beavie integration Beavie WERA dehistions Common Servel Threatructure Web services                                                                                                    | Trut store name       NodeDefaultTrustStore v       NodeDefaultTrustStore v       Cefault server       Cefault server       [nona) v                                                       | settings Trust and key managers Custom properties Related Items Key storen and certificates |                                                                                                    |
| 3 000 I                                                                                                    | Nanagement scope<br>(cell) viata vmNode01Cell:(node) vista vmNode01<br>Apply OK Reset Cancel                                                                                               |                                                                                             |                                                                                                    |
| III         ►           https://localhost9014/ihm/console/com ik           Image: Image: Imag | am ws console security forward(and do?forwardName=KeyStor<br>ntegration                                                                                                    | III<br>Ie content main&sfname-keyStores&reso ircel iri-secu                                 | rit Incalhost-9044 🔒                                                                                                    |

\_\_\_14. Under related Items, click Key stores and certificates

#### \_\_15. Click NodeDefaultTrustStore

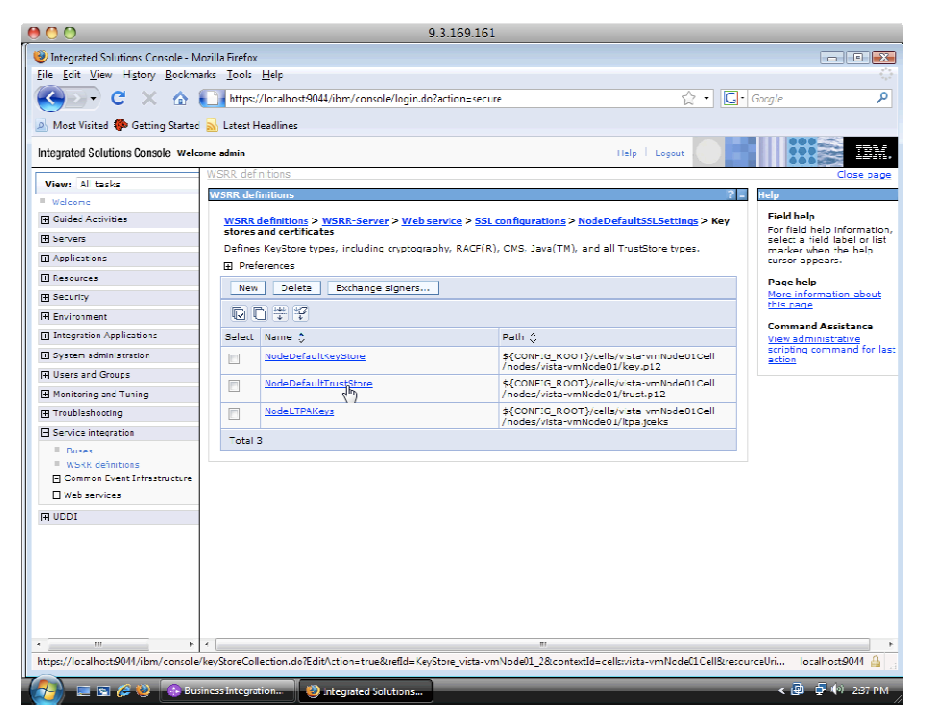

| International Statistics Comparise Marcil | - Endu                                                                                                  |                                            |
|-------------------------------------------|----------------------------------------------------------------------------------------------------|--------------------------------------------|
| le Edit View History Bockmarks            | Tools Help                                                                                              |                                            |
|                                           |                                                                                                    |                                            |
|                                           | nttps://ocainostau44/lbm/console/login.do/action=secure                                                 | Google                                     |
| Most Visited p Getting Started 🔜          | Latest Headlines                                                                                        |                                            |
| tannated Solutions Console, watcome       | nderen Hone Langut                                                                                      |                                            |
| inglated collar on a collar               |                                                                                                    |                                            |
| View: All tasks                           | SKR OFTILLERS                                                                                           | Close pag                                  |
| Welcome                                   | ISRR definitions                                                                                        | 7 _ Help                                   |
| Guided Activities                         | WSRR definitions > WSRR-Server > Web service > SSL continuations > NodeDefaultSSLSettings > Key         | Field help                                 |
| Servers                                   | stores and certificates > NodeDefaultTrustStore                                                         | For field help into<br>select a field labe |
| Applications                              | Letines keystore types, including cryptography, RACE(R), CMS, Java(IN), and all TrustStore types.       | marker when the<br>cursor appears,         |
| Resources                                 | Configuration                                                                                           | Bage help                                  |
| Security                                  |                                                                                                    | More information                           |
| Environment                               |                                                                                                    | this page                                  |
| Integration Applications                  | General Properties Additional Properties                                                                |                                            |
| System administration                     | Name Signer cettificates                                                                                |                                            |
| Users and Groups                          | Personal Hitches                                                                                        |                                            |
| Non roting and Turing                     | Path Personal (Manages signer)                                                                          | centricates in key stores.                 |
| Tuulue hutin                              | vmNcde01/trust.p12 Custom properties                                                                    |                                            |
| Consider Settembler                       | Change password                                                                                         |                                            |
| Duese Regration                           |                                                                                                    |                                            |
| WSRR definitions                          | Confirm password                                                                                        |                                            |
| Common Event Infrastructure               |                                                                                                    |                                            |
| Web services                              | Type                                                                                                    |                                            |
| TUDDI                                     | PRC512 Y                                                                                                |                                            |
|                                           | Read only                                                                                               |                                            |
|                                           |                                                                                                    |                                            |
|                                           | 🗆 Initalize at stattup                                                                                  |                                            |
|                                           | Enable cryptographic operations on hardware device                                                      |                                            |
|                                           |                                                                                                    |                                            |
|                                           | Apply CK Reset Cencel                                                                                   |                                            |
| →                                         | m                                                                                                    |                                            |
| tos://localhosts9044/ibm/console/cor      | n.ibm.ws.console.security.forwardCmd.do?forwardName=SignerCerts.content.main&sfname=signerCerts&resourc | eUri=sc localhost:9044                     |

### \_\_\_16. Click Signer Certificates under the Additional Properties

### \_\_\_17. Click the **Retrieve from port button**

| Integrated Solution: Consol: Mozilla Findex       If the problem of the problem of the                                                                                                    | Integrated Solutions Console Mozilla Findex     Image: Solutions Console Mozilla Findex            E Uit Yew Highury Bockmarks Tools Helps              Most Vasta          Getting Stated          Latest Hoolins             Most Vasta         Getting Stated          Latest Hoolins             Most Vasta         Getting Stated          Latest Hoolins             Most Vasta         Getting Stated          Latest Hoolins             Most Vasta         Getting Stated         Solutions             Most Vasta         Solutions             Most Vasta         Solutions             Most Vasta         Solutions             Most Vasta         Solutions             Most Vasta         Solutions             Most Vasta         Solutions             Most Vasta             Most Vasta         Solutions             Most Vasta             Most Vasta             Most Vasta             Provide Amonitions             Particulations             Particulations             Particulations             Particulations             Particulations             Particulations             Particulations             Particulations             Particulations                                                                                                    |                                                                                                    |
|----------------------------------------------------------------------------------------------------|----------------------------------------------------------------------------------------------------|----------------------------------------------------------------------------------------------------|
| te Edit Zev Higury Bockmals I odd Edda<br>Constant Source Source So                                                                                                    |                                                                                                    | ale Edit Verw Halov glockmats Look Holo<br>C Logarit Mathematical Construction State Halow (Construction Secure Construction Secure Construction Se |
| Constant of Constant of C                                                                                                    | Constrained     Constrained     Constrain                                                                                                    | Image:       Image:                                                                                                    |
| Nozvistel     © Getting Stantal     Less It leadlines       Esting Stantal     If the p     Logont       Wiew:     All headles     If the p     Logont       Wiew:     All headles     If the p     Logont       Wiew:     All headles     If the p     Logont       Wiew:     All headles     If the p     Logont       Vest Additionses     West Additionses     Mesonse       Vest Additionses     Vest Additionses     Mesonse       Jeansed Annihier     If the p     Logont       Jeanses     Jeanses     Mesonses       Jeanses     Integration     If the p       Jeanses     Integration     Integration       Jeanses     Issued to C     Hoperonn       Jeanses     Cefault     Celler       Jeanses     Cefault     Celler       Jeanses     Cefault     Celler       Jeanses     Cefault     Celler       Jeanses     Cefault     Celler       Jeanses     Cefault     Celler       Jeanses     Cefault     Celler       Jeanses     Cefault     Celler       Jeanses     Cefault     Celler       Jeanses     Cefault     Celler       Jeanses     Cefault     Celler <td>Not Vistel C Citting Stanted Listext Headlines       bage Statuto Solutions Console     Vetern endaim       Winey: All headle     Mission Console       Walk of Ministrian     Product districtions       Selection: Solutions Console     Vetern endaim       Walk of Ministrian     Product districtions       Selection: Solutions     Product districtions       Product districtions     Product districtions       Selection: Solutions     Product districtions       Product districtions     Product districtions       Product districtions     Product districtions       Product districtions     Product districtions       Product districtions     Product districtions       Product distriction     Product districtions       Product distriction     Product distriction       Product distriction     Product distriction       Product distriction     Product distriction       Product distriction     Product distriction       Product distriction     Product distriction       Product distriction     Product distriction       Product distriction     Product distriction       Product distriction     Product distriction       Product distriction     Product distriction       Product distriction     Product distriction       Product districtidion     Product distriction</td> <td>Note Vistel          <ul> <li>Getting Stand                  <ul></ul></li></ul></td>                                                                                                    | Not Vistel C Citting Stanted Listext Headlines       bage Statuto Solutions Console     Vetern endaim       Winey: All headle     Mission Console       Walk of Ministrian     Product districtions       Selection: Solutions Console     Vetern endaim       Walk of Ministrian     Product districtions       Selection: Solutions     Product districtions       Product districtions     Product districtions       Selection: Solutions     Product districtions       Product districtions     Product districtions       Product districtions     Product districtions       Product districtions     Product districtions       Product districtions     Product districtions       Product distriction     Product districtions       Product distriction     Product distriction       Product distriction     Product distriction       Product distriction     Product distriction       Product distriction     Product distriction       Product distriction     Product distriction       Product distriction     Product distriction       Product distriction     Product distriction       Product distriction     Product distriction       Product distriction     Product distriction       Product distriction     Product distriction       Product districtidion     Product distriction                                                                                                    | Note Vistel <ul> <li>Getting Stand                  <ul></ul></li></ul>                                                                                                    |
| Mark 1900 ** Okting Junkti ** Lekshkolme     Like **     Like **     L                                                                                                    | Status     Status     Electrical       Status     Status     Status       Servero     Market       Servero     Market       Servero     Performaces       Servero     Performaces       Servero     Performaces       Servero     Performaces       Servero     Performaces       Servero     Performaces       Servero     Performaces       Servero     Servero       Servero     Performaces       Servero     Servero       Servero     Performaces       Servero     Servero       Servero     Servero       Servero     Servero       Servero     Servero       Servero     Servero       Servero     Servero       Servero     Servero </td <td>Status     Excertionality       Servers     Add       Applications     Servers       Applications     Imperimentation       Servers     Add       Dealer     Educat.       Rescarrer     Select Allas S       Servers     Add       Dealer     Educat.       Rescarrer     Select Allas S       Servers     Add       Dealer     Educat.       Rescarrer     Select Allas S       Servers     Add       Dealer     Educat.       Rescarrer     Select Allas S       Servers     Add       Dealer     Educat.       Rescarrer     Select Allas S       Select Allas S     Issued to S       Issued to C     Propersmit ISHA digest) C       Becarrer     Select Allas S       System ad initiatuation     C=Us       C=Us     C=Us       C=Us     C=Us       C=Us     C=Us       C=Us     C=Us       C=Us     C=Us       C=Us     C=Us       C=Us     C=Us       C=Us     C=Us       C=Us     C=Us       Dealer     CUrry Corr,<br/>C=Us       C=Us     C=Us       Dealer     CUrry Corr,<br/>C=Us</td>                                                                                                    | Status     Excertionality       Servers     Add       Applications     Servers       Applications     Imperimentation       Servers     Add       Dealer     Educat.       Rescarrer     Select Allas S       Servers     Add       Dealer     Educat.       Rescarrer     Select Allas S       Servers     Add       Dealer     Educat.       Rescarrer     Select Allas S       Servers     Add       Dealer     Educat.       Rescarrer     Select Allas S       Servers     Add       Dealer     Educat.       Rescarrer     Select Allas S       Select Allas S     Issued to S       Issued to C     Propersmit ISHA digest) C       Becarrer     Select Allas S       System ad initiatuation     C=Us       C=Us     C=Us       C=Us     C=Us       C=Us     C=Us       C=Us     C=Us       C=Us     C=Us       C=Us     C=Us       C=Us     C=Us       C=Us     C=Us       C=Us     C=Us       Dealer     CUrry Corr,<br>C=Us       C=Us     C=Us       Dealer     CUrry Corr,<br>C=Us                                                                                                    |
| Upper Lagont     Lagont       View: All India     VSRR dofinitions       View: All India     VSRR dofinitions       View: All India     VSRR dofinitions       Service     VSRR dofinitions       Jacked Annihitin     VSRR dofinitions       Service     VSRR dofinitions       Jacked Annihitin     VSRR dofinitions       Service     VSRR dofinitions       Jacked Annihitin     VSRR dofinitions       Service     VSRR dofinitions       Jacked Annihitin     VSRR dofinitions       Jacked Annihitins     VSRR dofinitions       Jacked Annihitins     VSRR dofinitions       Jacked Annihitins     VSRR dofinitions       Jacked Annihitins     VSRR dofinitions       Jacked Annihitions     VSRR dofinitions       Jacked Annihitions     VSRR dofinitions       Jacked Annihitions     VSRR dofinitions       Jacked Annihitions     VSRR dofinitions       Jacked Annihitions     VSRR dofinitions       Jacked Annihitions     VSRR dofinitions       Jacked Annihitions     VSRR dofinitions       Jacked Annihitions     VSRR dofinitions       Jacked Annihitions     VSRR dofinitions       Jacked Annihitions     VSRR dofinitions       Jacked Annihitions     VSRR dofinitions       Jacked Annihitions <td< td=""><td>Users and Solutions Console         Wetwork extension         Users and the sole           Walk of the sole         WSRR double to the sole of the sole of the</td><td>Upgrated Solutions Console         Weakcome         Mail Content           View:         Mail Teche         Mail Reductions         Mail Reductions         Mail</td></td<> | Users and Solutions Console         Wetwork extension         Users and the sole           Walk of the sole         WSRR double to the sole of the sole of the                                                                                                    | Upgrated Solutions Console         Weakcome         Mail Content           View:         Mail Teche         Mail Reductions         Mail Reductions         Mail                                                                                                    |
| Miner:         All Tacks         WORK definitions           Jeaked Architers         Control and Architers         Mage definitions         Mage definitions           Jeaked Architers         Mage definitions         Mage definitions         Mage definitions         Mage definitions           Jeaked Architers         Mage definitions         Mage definitions         Mage definitions         Mage definitions         Mage definitions           Jeaked Architers         Mage definitions         Mage definitions         Mage definitions         Mage definitions         Mage definitions           Jeake and Architers         Mage definitions         Mage definitions         Mage definions         Mage definitions         M                                                                                                    | Alier: All tacks     WORK Units       Welcowe     Productions       J Calded Animities     Productions       J Calded Animities     Works J Animities       J Calded Animities     Works J Animities > Mode Dafault Tructs Tops > Edge configurations > None Configurations > Key stores       J Calded Animities     Mode Dafault Tructs Tops > Edge configurations > None Configurations > Key stores       J Calded Animities     Mode Dafault Tructs Tops > Edge configurations > None Configurations > Key stores       J Paphranias     D References       J Reserver     Add Delete Extrait       J References     Add Delete Extrait       J References     Configuration > None Configuration > None Stores       J References     Configuration > None Stores       J References     Configuration > None Stores       J References     Configuration > None Stores       J References     Configuration > None Stores       J References     Configuration > None Stores       J References     Configuration > None Stores       J References     Configuration > None Stores       J References     Configuration > None Stores       J References     Configuration > None Stores       J References     Configuration > None Stores       J Configuration > None Stores     Configuration > None Stores       J Conter Configuration > None Stores     Configuration > None                                                                                                    | Miner:         All tacks         WSRM:         Constraints           Decided Animatics         Decided Animatics         Millions > MSRM:         Service           Decided Animatics         Millions > MSRM:         Service         Service           Decided Animatics         Millions > MSRM:         Service         Service           Decided Animatics         Millions > MSRM:         Service         Service           Decided Animatics         Millions > MSRM:         Service         Service           Decided Animatics         Millions > MSRM:         Service         Service           Decided Animatics         Millions > MSRM:         Service         Service           Decided Animatics         Millions > Millions >                                                                                                    |
| Watcome         Werk dufinitions           Dealed Anxietien         Werk dufinitions > Werk dufinitions > Werk dufinitinin > Werk dufinitions > Werk dufinitions > Werk dufini                                                                                                    | Watcome       PENCE devices       PENCE devices                                                                                                    | Walk Come     WBRR Ministration       Disided Annihise       Disided Annihise       Disided Comparities       Disided Comparities       Diside Comparities       Diside Comparities       Distration       Diside Comparities                                                                                                    |
| Created Antinities     VVERBLA flast Unit to the State Antinity of the State Antine State Antine State Antion Antine State Antine State                                                                                                    | 2 Fedded Animities         2 Fedded Animities                                                                                                    | Chicked Architeler     VVSER Labeliane > Wide Ball Statutione > Wide Architeler > Mark During > Mark During > Mark                              |
| Benues     carificates > NodeDatautTrustStere > Signer certificates       Jéplerations     Jéplerations       Jéplerations     Treferences       Jeberations     Multiple Educat. Ret leve from port       Jeberations     Multiple Educat. Ret leve from port       Jiergevin Application     Sector to       Discorrent     Sector to       Discorrent     Sector to <t< td=""><td>Benves       eartificates &gt; ModeDefaultTructures &gt; Signer-certificates         JApplinations       Benverse         JApplinations       Benverse         Benverse       AUL         Deverse       AUL         AUL       Delete         Extractions       Benverse         JUsters and Orcup       Benverse         Delete       Extractions         JUsters and Orcup       Delete         Delete       Extractions         JUsters and Orcup       Delete         Delete       Extractions         Delete       Extractions         Delete       Extractions         Delete       Extractions         Delete       Extractions         Delete       Extractions         Delete       Extractions         Delete       Extractions         Delete       Extractions         Delete       Extractions         Orlegits       Onlogits         Orlegits       Onlogits         Orlegits       Onlogits         Orlegits       Onlogits         Delete       Extractions         Unstant and Artistage       Onlogits         Orlogits       Onlogits</td><td>Benuers     certificates &gt; Mediable/authrundStors &gt; Signer certificates       Jénjierskinski     manages signer certificates       Jénjierskinski     Defete certificates in Key stores.       Defeteronese     AUD Defete Extent &amp; Ret leve from purplet       Jienskinsk Applications     Select Allas © Issued to © Hoperpoint (SHA digest) ©       Jienskinsk Applications     Select Allas © Issued to © Hoperpoint (SHA digest) ©       Jienskinsk Applications     Celeve Constructions       Jienskinsk Applications     Celeve Constructions       Jienskinsk Applications     Celeve Constructions       Select Allas © Issued to © Hoperpoint (SHA digest) ©     Extination (Celeve Constructions)       Jienskinsk Applications     Celeve Constructions       Select Allas © Issued to © Hoperpoint (SHA digest) ©     Extination (Celeve Constructions)       Jienskinsk Constructions     Celeve Constructions       Jienskinsk Constructions     Celeve Constructions       Jienskinsk Constructions     Celeve Constructions       Celeve Constructions     Celeve Constructions       Celeve Constructions     Celeve Constructions       Celeve Constructions     Celeve Constructions       Celeve Constructions     Celeve Constructions       Celeve Constructions     Celeve Constructions       Celeve Constructions     Celeve Constructions       Celeve Constructins     Celeve Constructions</td></t<>                                                                                                    | Benves       eartificates > ModeDefaultTructures > Signer-certificates         JApplinations       Benverse         JApplinations       Benverse         Benverse       AUL         Deverse       AUL         AUL       Delete         Extractions       Benverse         JUsters and Orcup       Benverse         Delete       Extractions         JUsters and Orcup       Delete         Delete       Extractions         JUsters and Orcup       Delete         Delete       Extractions         Delete       Extractions         Delete       Extractions         Delete       Extractions         Delete       Extractions         Delete       Extractions         Delete       Extractions         Delete       Extractions         Delete       Extractions         Delete       Extractions         Orlegits       Onlogits         Orlegits       Onlogits         Orlegits       Onlogits         Orlegits       Onlogits         Delete       Extractions         Unstant and Artistage       Onlogits         Orlogits       Onlogits                                                                                                    | Benuers     certificates > Mediable/authrundStors > Signer certificates       Jénjierskinski     manages signer certificates       Jénjierskinski     Defete certificates in Key stores.       Defeteronese     AUD Defete Extent & Ret leve from purplet       Jienskinsk Applications     Select Allas © Issued to © Hoperpoint (SHA digest) ©       Jienskinsk Applications     Select Allas © Issued to © Hoperpoint (SHA digest) ©       Jienskinsk Applications     Celeve Constructions       Jienskinsk Applications     Celeve Constructions       Jienskinsk Applications     Celeve Constructions       Select Allas © Issued to © Hoperpoint (SHA digest) ©     Extination (Celeve Constructions)       Jienskinsk Applications     Celeve Constructions       Select Allas © Issued to © Hoperpoint (SHA digest) ©     Extination (Celeve Constructions)       Jienskinsk Constructions     Celeve Constructions       Jienskinsk Constructions     Celeve Constructions       Jienskinsk Constructions     Celeve Constructions       Celeve Constructions     Celeve Constructions       Celeve Constructions     Celeve Constructions       Celeve Constructions     Celeve Constructions       Celeve Constructions     Celeve Constructions       Celeve Constructions     Celeve Constructions       Celeve Constructions     Celeve Constructions       Celeve Constructins     Celeve Constructions                                                                                                    |
| Jappingename     Manages igner ceruftass in key stores.       Jappingename     Inferences       Jappingename     Add Delete Extrest. Retieve from put<br>Linguistin Applications       Description     Select Allas ©       Linguistin Applications     Select Allas ©       Linguistin Applications     Select Allas ©       Linguistin Applications     Select Allas ©       Linguistin Applications     CH-Verstervm, 99169:161:07 74:102:134:12:139:1615F:32:22:134:46:69:06:62:66:27 Vial d from<br>July 20.       Manage af Turing<br>Troub excelsing     CH-Verstervm, 99169:16:107 74:102:134:10:139:161:5F:32:22:134:46:69:06:62:66:27 Vial d from<br>July 20.       Constructions     CH-Verstervm, 99169:16:107 74:102:134:10:139:161:5F:32:22:134:46:69:06:62:66:27 Vial d from<br>July 20.       Using and Turing<br>Toub excelsing     CH-Verstervm, 99169:16:107 74:02:134:10:107:87:02:20:74:64:62:40:20:84:82:101 Vial d from<br>July 20.       Using and Turing<br>Using and Turing<br>Using and Turing<br>Waith definitions     CH-Verstervm, 99169:16:107:87:02:20:74:64:62:40:20:84:82:50 Vial d from<br>July 20.       Using Structure     CH-Verstervm,<br>CH-Verstervm,<br>C-LB     F8:35 F6:66:0F:89:84:01:67:87:02:20:74:64:62:40:20:84:82:50 Vial d from<br>July 20.       Waith definitions     CH-Verstervm,<br>C-LB     F8:35 F6:66:0F:89:84:01:67:87:02:20:74:64:62:40:20:84:82:50 Vial d from<br>July 20.                                                                                                    | Applications       Images signer (definitions in Key stores.)         JBanamore       Informations         JBanamore       AdJ       Delete       Exture form put<br>the protocol state         JBanamore       AdJ       Delete       Exture form put<br>the protocol state         JBanamore       AdJ       Delete       Exture form put<br>the protocol state         JBanamore       State of the protocol state       State of the protocol state         JBanamore       Cleves and Cross<br>Caller and Instruction       State of the protocol state       State of the protocol state         Views and Cross<br>Troub ackeding       Cleves and Cross<br>Color State       Cleves and Cross<br>Color State       State of the protocol state       State of the protocol state         Unmore integration       Cleves<br>Color State       Cleves<br>Color State       Cleves<br>Color State       State of the protocol state       Valid form<br>July 70, 2023         Unmore integration       Cleves<br>Color State       Cleves<br>Color State       File 35 FELES(CFI:05):05:161:20:174:05:180:174:05:180:                                                                                                    | Deplications         Manages signer certificates in key stores.           Declarstons         Preferences           Add         Declet         Extension           Declarstons         Add         Declet         Extension           Declarstons         Extension         Restingers         Extension           Select         Alla         Declet         Extension           Select         Alla         Clarston         Extension           Select         Alla         Clarston         Extension           Select         Alla         Clarston         Extension           Non-taing and Tuning         Clarston         Clarston         Clarston           Trub selecting         Clarston         Other Select         Valid from           Cartific Integration         Clarston         Other Select         Valid from           Cartific Integration         Clarston         Other Select         Valid from           Cartific Integration         Clarston         Other Select         Valid from           Cartific Integration         Clarston         Other Select         Valid from           Cartific Integration         Clarston         Other Select         Valid from           Declar         Clarston         C                                                                                                    |
| Basanman     Intercences       Declet Subart, Retieve from put<br>Abb Declet Subart, Retieve from put<br>Integradin Applications     Abb Declet Subart, Retieve from put<br>Baser and Dirubas       Users and Dirubas     Select Alls © Lissued to © Hoperbint (SHA digest) ©<br>Select Alls © Lissued to © Hoperbint (SHA digest) ©<br>Select Alls ©<br>Select Alls Operative Alls Operative Alls Operative Alls Operative Alls Operative Alls Operative Alls Operative Alls Operative Alls Operative Alls Operative Alls Operative Alls Operative Alls Operative Alls Operative Alls Operativ                                                                                                    | Research     Interferences       Decker try     Add       Decker try     Add       Decker try     Add       Decker try     Add       Decker try     Add       Decker try     Add       Decker try     Add       Decker try     Add       Decker try     Add       Decker try     Add       Decker try     Below       Decker try     Below       Decker try </td <td>Bestienzes         Universement           Liseuranzes         Add         Delete         Extract.         Ret lever from put j           Liseurandin Applituktions         Sedect Alles ©         Issued to © Hingershin (Signature and Triving)         Extracted Triving         Extracted Triving           Trude extracting         Carliert and Triving         Cherry tervinn, 59:85:16:100 7A:102:3A:1 (C139:16:5F:32:22:34:4E:65:06:20:82:2F) yald from Cleve         Vald tervine           Trude extracting         Carliert and Triving         Cherry tervinn, 59:85:16:100 7A:102:3A:1 (C139:16:5F:32:22:34:4E:65:06:20:82:2F) yald from Cleve         Vald tervine           Servine integration         Cherry tervinn, 59:85:16:100 7A:102:3A:1 (C139:16:5F:32:22:34:4E:65:06:20:82:2F) yald from Cleve         Vald tervine           Servine integration         Cherry tervinn, 59:85:16:100 7A:102:3A:1 (C139:16:5F:32:22:34:4E:65:06:100:192:138:1A:24:00) yald from Cleve         Vald tervine           Carlier         Cherry tervinn, 59:85:16:100 7A:102:100:100:192:138:1A:24:00) yald from Cleve         Vald tervine           Servine integration         Carlier         Cherry tervinn, 69:16:100:100:192:138:1A:190:100:192:138:1A:24:00) yald from Cleve           Buildes         Carlier         Carlier         Carlier         Carlier           Carlier         Carlier         Carlier         Carlier         Carlier           Carlier         Carlier</td>                                                                                                    | Bestienzes         Universement           Liseuranzes         Add         Delete         Extract.         Ret lever from put j           Liseurandin Applituktions         Sedect Alles ©         Issued to © Hingershin (Signature and Triving)         Extracted Triving         Extracted Triving           Trude extracting         Carliert and Triving         Cherry tervinn, 59:85:16:100 7A:102:3A:1 (C139:16:5F:32:22:34:4E:65:06:20:82:2F) yald from Cleve         Vald tervine           Trude extracting         Carliert and Triving         Cherry tervinn, 59:85:16:100 7A:102:3A:1 (C139:16:5F:32:22:34:4E:65:06:20:82:2F) yald from Cleve         Vald tervine           Servine integration         Cherry tervinn, 59:85:16:100 7A:102:3A:1 (C139:16:5F:32:22:34:4E:65:06:20:82:2F) yald from Cleve         Vald tervine           Servine integration         Cherry tervinn, 59:85:16:100 7A:102:3A:1 (C139:16:5F:32:22:34:4E:65:06:100:192:138:1A:24:00) yald from Cleve         Vald tervine           Carlier         Cherry tervinn, 59:85:16:100 7A:102:100:100:192:138:1A:24:00) yald from Cleve         Vald tervine           Servine integration         Carlier         Cherry tervinn, 69:16:100:100:192:138:1A:190:100:192:138:1A:24:00) yald from Cleve           Buildes         Carlier         Carlier         Carlier         Carlier           Carlier         Carlier         Carlier         Carlier         Carlier           Carlier         Carlier                                                                                                    |
| Add         Delete         Exture         Fet leve from poly           Deversement         Iterative Application         Iterative Application         Iterative Application           Users and Orcup         Iterative Application         Iterative Application         Iterative Application           Users and Orcup         Iterative Application         Iterative Application         Iterative Application           Iterative Application         Iterative Application         Iterative Application         Iterative Application           Iterative Application         Iterative Application         Iterative Application         Iterative Application           Iterative Application         Iterative Application         Iterative Application         Iterative Application         Iterative Application           Iterative Applications         Iterative Applications         Iterative Applications         Iterative Applications         Iterative Applications           Iterative Applications         Iterative Applications         Iterative Applications         Iterative Applications         Iterative Applications           Iterative Applications         Iterative Applications         Iterative Applications         Iterative Applications         Iterative Applications         Iterative Applications         Iterative Applications         Iterative Applications         Iterative Applications         Iterative Applications                                                                                                    | AUd     Delete     Exturct     Retifiere from period       Dervicement     Device     Retifiere from period       Diregnalin Application     Delete     Exturction (Delta digest) (Comparison (Delta digest) (Comparison (Delta digest) (Comparison (Delta digest) (Comparison (Delta digest) (Comparison (Delta digest) (Comparison (Delta digest) (Comparison (Delta digest) (Comparison (Delta digest) (Delta digest) (Delta digest                                                                                                    | Aud         Delete         Extract I         Ret leve from yout I           Terry comment         Image: Image: I                                                                                       |
| Lehvincement         Image: Complexity Applications         Image: Complexity Applications <thimage: applicat<="" complexity="" td=""><td>Environment         Inscription         Inscription         <thinscription< th=""> <thinscription< th=""></thinscription<></thinscription<></td><td>Entryroment         Classifier         Classifier         Classi</td></thimage:>                                                                                                    | Environment         Inscription         Inscription <thinscription< th=""> <thinscription< th=""></thinscription<></thinscription<>                                                                                                    | Entryroment         Classifier         Classifier         Classi                                                                                                    |
| Linegradur Applications     Select Alas ©     Issued to ©     Imperprint ISHA dipest) ©     Expression Comparison       Users and Orcupa     Cefault Comparison     Cefault Comparison     Description     Description       Users and Orcupa     Cefault Comparison     Cefault Comparison     Description     Description       Comparison     Cefault Comparison     Cefault Comparison     Description     Description       Comparison     Cefault Comparison     Cefault Comparison     Description     Description       Comparison     Cefault Comparison     Cefault Comparison     Description     Description       Comparison     Cefault Comparison     Cefault Comparison     Description     Description       Comparison     Cefault Comparison     Cefault Comparison     Description     Description       Comparison     Cefault Comparison     Cefault Comparison     Description     Description       Comparison     Cefault Comparison     Cefault Comparison     Description     Description       Comparison     Cefault Comparison     Cefault Comparison     Description     Description       Comparison     Cefault Comparison     Cefault Comparison     Description     Description       Comparison     Cefault Comparison     Cefault Comparison     Description     Cefault Comparison                                                                                                    | Select Allas          Issued to          Hngemith Applications         Select Allas          Issued to          Hngemith (SHA dipest)          Excitation (SHA dipest)          Excitation (SHA dipest) <there (sha="" <="" dipest)="" th="">         Excitation (SHA dipest) <td>Linkguslav Aphlitations         Select         Allas         Lissued to         Hingemont (SHA Algest)         Expiration           Users and Orcups         cfault         CHarvister/m         Pis/89:18:100 7A:02:34:1C:39:18:67:32:22:34:44:65:105:82:62:14         Val d from           Users and Orcups         cmm/cleatescrep         CHarvister/m         Pis/89:18:100 7A:02:34:1C:39:18:67:32:22:34:44:65:105:82:62:14         Val d from           Users and Torcups         cmm/cleatescrep         CHarvister/m         Pis/89:18:100 7A:02:34:1C:39:18:67:10:32:32:12:34:44:65:105:82:12:34:44:65:105:82:12:34:45:105:82:12:34:45:105:82:12:34:45:105:82:12:34:45:105:82:12:34:45:105:82:12:34:45:105:82:12:34:45:105:82:12:34:45:105:82:12:34:45:105:82:12:34:45:105:82:12:34:45:105:82:12:34:45:105:82:12:34:45:105:12:34:14:105:82:12:34:45:105:82:12:34:45:105:82:12:34:45:105:82:12:34:45:105:82:12:34:45:105:82:12:34:45:105:82:12:34:45:105:82:12:34:45:105:12:34:14:105:12:34:14:105:12:34:14:105:12:34:14:105:12:34:14:105:12:34:14:105:12:34:14:105:12:34:14:105:12:34:14:105:12:34:14:105:12:34:14:105:12:34:14:</td></there> | Linkguslav Aphlitations         Select         Allas         Lissued to         Hingemont (SHA Algest)         Expiration           Users and Orcups         cfault         CHarvister/m         Pis/89:18:100 7A:02:34:1C:39:18:67:32:22:34:44:65:105:82:62:14         Val d from           Users and Orcups         cmm/cleatescrep         CHarvister/m         Pis/89:18:100 7A:02:34:1C:39:18:67:32:22:34:44:65:105:82:62:14         Val d from           Users and Torcups         cmm/cleatescrep         CHarvister/m         Pis/89:18:100 7A:02:34:1C:39:18:67:10:32:32:12:34:44:65:105:82:12:34:44:65:105:82:12:34:45:105:82:12:34:45:105:82:12:34:45:105:82:12:34:45:105:82:12:34:45:105:82:12:34:45:105:82:12:34:45:105:82:12:34:45:105:82:12:34:45:105:82:12:34:45:105:82:12:34:45:105:82:12:34:45:105:82:12:34:45:105:12:34:14:105:82:12:34:45:105:82:12:34:45:105:82:12:34:45:105:82:12:34:45:105:82:12:34:45:105:82:12:34:45:105:82:12:34:45:105:82:12:34:45:105:12:34:14:105:12:34:14:105:12:34:14:105:12:34:14:105:12:34:14:105:12:34:14:105:12:34:14:105:12:34:14:105:12:34:14:105:12:34:14:105:12:34:14:105:12:34:14:                                                                                                    |
| System and Units/Leadow         Cefault         Cleve and Occups         Cleve and Units/Leadow         Yald from Units/Leadow         Yald from Units/Leadow         Yald from Units/Leadow         Yald from Yald View         Yald from Yald View         Yald View         Yald View         Yald Vi                                                                                                    | System and innituation         Cleve star-rm, 99:69:18:03 7A:102:3A:12:33:18:5F:32:22:33:44E:69:30:62:8E:2F Val from July 2:0-20           Name uning and Truing         Cleve star-rm, 99:69:18:03 7A:102:3A:12:39:18:5F:32:22:33:44E:69:30:62:8E:2F Val from July 2:0-20           Name uning and Truing         Cleve star-rm, 99:69:18:03 7A:102:3A:12:39:18:5F:32:22:33:44E:69:106:62:8E:2F Val from July 2:0-20           Truib exhcoding         Cleve star-rm, 99:69:18:03 7A:102:3A:12:39:18:5F:32:22:33:44E:69:109:52:38:7A:54:C0           Service integration         Cleve star-rm, 99:69:18:03 7A:102:3A:12:39:14:5F:32:22:33:44E:69:109:52:38:7A:54:C0           Works definitions         Cleve star-rm, 99:69:18:03 7A:102:3A:12:39:14:57:87:C2:30:7A:100:192:38:7A:54:C0           Uning Angel         Cleve star-rm, 99:69:18:03 7A:102:3A:12:39:14:57:87:C2:30:7A:100:192:38:7A:54:C0           Uning Angel         Cleve star-rm, 99:69:18:03 7A:102:3A:12:39:14:57:87:C2:30:7A:100:192:38:7A:54:C0           Uning Angel         Cleve star-rm, 99:69:18:03 7A:102:3A:12:39:14:57:87:C2:30:7A:100:192:38:7A:54:C0           Uning Angel         Cleve star-rm, 99:69:18:03 7A:102:3A:12:39:14:57:87:C2:30:7A:184:12:140:2C:184:185           Uning Angel         Cleve star-rm, 99:69:18:03 7A:102:3A:12:39:14:57:87:C2:30:7A:184:12:140:2C:184:185           Uning Angel         Cleve star-rm, 99:69:18:03 7A:102:3A:12:140:12:140:2C:184:185           Uning Angel         Cleve star-rm, 99:69:18:103 7A:102:3A:12:140:12:140:12:140:12:180:17:180:12:140:12:180:17:180:114:180:190:190:190:190:190:190:190:190:190:19                                                                                                    | System ad ulmistudium         Cefault         Chev sta-vm.         59:65:15:100 7A:02:341.C:39:16:57:32:23:34:4E:65:06:06:26:82:72         Yald Kom           Larez and Orcups         Chev sta-vm.         59:65:15:100 7A:02:341.C:39:16:57:32:23:34:4E:65:06:06:26:82:72         Yald Kom           Mon kinding and Turing         Current of Units         Current of Units         Current o                                                                                                    |
| Users and Orcups         0=1814.         July 20.           (Nen using and Turing         Current/cleanse.         VS-CS           (Troub eshcoing)         Current/cleanse.         Current/cleanse.           (Developed)         Current/cleanse.         Current/cleanse.           (Developed)         Current/cleanse.         Current/cleanse.           (Developed)         Current/cleanse.         Current/cleanse.           (Developed)         Current/cleanse.         Current/cleanse.           (Developed)         Current/cleanse.         Current/cleanse.           (Developed)         Current/cleanse.         F8:33 F8:66:CF:89:84:01:67:87:C2 30:74:84:62:40:2C:84:85 65           (Developed)         Current/cleanse.         Current/cleanse.           (Developed)         Current/cleanse.         F8:33 F8:66:CF:89:84:01:67:87:C2 30:74:84:62:40:2C:84:85 65           (Developed)         Current/cleanse.         Current/cleanse.           (Developed)         Current/cleanse.         F8:33 F8:66:CF:89:84:01:67:87:C2 30:74:84:62:40:2C:84:85 65           (Developed)         Current/cleanse.         Current/cleanse.           (Developed)         Current/cleanse.         Current/cleanse.           (Developed)         Current/cleanse.         Current/cleanse.           (Developed)         Current/cleanse.<                                                                                                    | Users and Occups         Data Main and Turking         Data Main and Turking         Data Main and Turking           Throub extracting         Chipsdiant.<br>Decision         Decision         Decision         Decision           Extraction         Chipsdiant.<br>Decision         Decision         Decision         Decision         Decision           Extraction         Chipsdiant.<br>Decision         Decision         Decision         Decision         Decision         Decision         Decision           Extraction         Chipsdiant.<br>Decision         Decision                                                                                                    | Users and Croups         De IBM.<br>C=US         De IBM.<br>C=US         De UP 30.<br>C=US         De UP 30.                                                                                                    |
| New services         Cummyclientscherg         CHepdiest.<br>O C SUP<br>C + LS         08:34 - C5:e01/U1:34:58 / /:FL2:51.801 / U1:83 / A6:D01:52:38 / /:FL2:1801 / U1:83 / A6:D01:52:38 / /:FL2:1801 / /:FL2:1801 / /:FL2:1801 / :FL2:1801 / /:FL2:1801 / /:FL2:1801 / /:FL2:1801 / /:FL2:1801 / /:FL2:1801 / /:FL2:1801 / :FL2:1801 / /:FL2:1801 / :FL2:1801 / :FL                                                                                                    | Manutary and Turing         Implementation         Uterplanet.         Uterplanet.                                                                                                    | Unservice and Turing         Cummit cleating           Throub extracting         Chipdigent.         OBISH: CS1:201/UI:S41281://UI:S41281://UI:S41                                                                              |
| Thrub askedsing         CU = CWA,<br>C = EWA,<br>C = CU,<br>C = EWA,<br>C = CU,<br>C = CUA,<br>C = CUA,<br>C                                                                                                    | Timub assessing         OU=CV/C,<br>OTERM,<br>C=L/B,<br>C=L/B,                                                                                                    | Thrub activity         OU-CWC6,         July 30,           DService lategratian         CHEM.         2000 to<br>October 10           Durge Stategratian         C-LS         October 10           Durge Stategratian         70.1         70.1                                                                                                    |
| Service instgnition         C-UC         Obsexer 33, 307, 307, 307, 307, 307, 307, 307,                                                                                                    | JService Insignition         C+UCS         October 13, 7031.           * Ubuses         * Ubuses         October 13, 7031.           * Works delations         Chi-Jservel, F5/35 FE:E6:CF:/89:EA:D1:67:0F:C2.30:74:84:E2:40:2C:R=187 65, 7431.           * Works services         Chi-Jservel, F5/35 FE:E6:CF:/89:EA:D1:67:0F:C2.30:74:84:E2:40:2C:R=187 65, 7431.           * Works services         October 13, 7231.           * Ucurative services         October 13, 7231.           * Ucurative services         October 13, 7231.           * Ucurative services         October 13, 7231.           * Ucurative services         October 13, 7231.           * Ucurative services         October 13, 7231.           * Ucurative services         October 13, 7231.           * Ubuse services         October 13, 7231.           * Ucurative services         October 13, 7231.                                                                                                    | Service integration October 13 2021.                                                                                                    |
| Buses         WSMS definitions           WSMS definitions         Cummit/Set resisture:         CN-jset vert,<br>CNIESV/G,<br>C-LS         F8:33 FE:66:0F:89:84:01:67:8F:02 30:74:84:E2:40:2C:84:85 65         Yald from<br>hity 3n,<br>2002 to<br>C-LUS                                                                                                    | Builds withouts         Using definitions           Bilds service:         Chills WR, Original Street, of the Street, Chills WR, Original Street, Chills WR, Original Street, Chille Street, Chille Street, Chills WR, Original Street, Chille Stre                                                                                                    | Buses                                                                                                    |
|                                                                                                    | Lgi Compos Event Infrastructure         Inity 30,<br>OriESWG,<br>OriESWG,         Inity 30,<br>OriESWG,<br>OriESWG,<br>OriESWG,<br>OriESWG,                                                                                                    | WSRK dejointions CN-jserver, FB:33:FE:E6:CF:89:8A:01:67:8F:C2:30:74:84:E2:40:2C:84:85:65 Valid from                                                                                                    |
| Web services     Ocluber 13, 2021.                                                                                                    | I web services         C-LS         Outour 33, 2021.           juccr         Total 3         2021.                                                                                                    | 법 Common Even: Infrastructure 이미를 WIG, Inity 30, 2003 to 0 = 18%, 2003 to 2003 to 200   |
|                                                                                                    | Total 3                                                                                                    | Web services     C-LS     Onloan 3     701     701                                                                                                    |
| Turk 2                                                                                                    | Total S                                                                                                    | JUDDI Tud 2                                                                                                    |

\_\_\_18. Enter the following details :

WSRR definitions > WSRR-Server > Web service

Apply OK Reset Cancel

|       |                                              | Makes a test connection to a Secure Sockets Lay<br>the handshake.     |
|-------|----------------------------------------------|-----------------------------------------------------------------------|
| Host  | 127.0.0.1 < change as per your environment > | Configuration                                                         |
| Port  | 9445 < change as per your environment >      | + Host<br>127.0.0.1<br>+ Port                                         |
| Alias | WSRR_62_Remote_Machine                       | SSL configuration for outbound connection<br>NodeDefaultSSLSettings V |
|       |                                              | WSRR_61_Remote_Machine<br>Retrieve signer information                 |

- \_\_\_\_19. Click Retrieve signer information
- \_\_\_20. If all the info you typed in is correct you will see the key and other information appear below the Retrieve signer information button

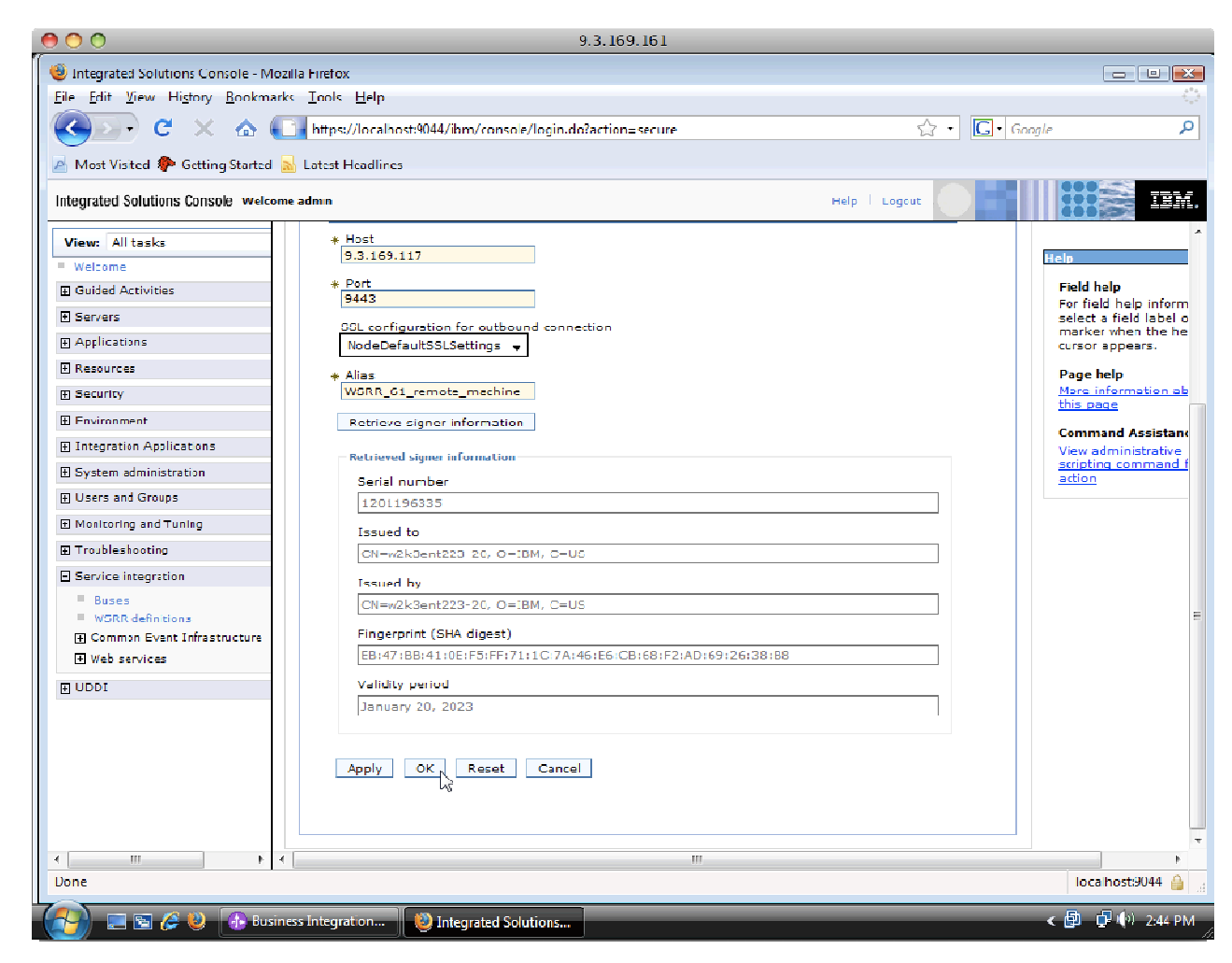

#### \_\_\_21. Click **OK**.

- \_\_\_22. **Save** the changes to the master configuration
- \_\_23. In the Navigation tree click on Web Service (you should see WSRR definitions > WSRR-Server > Web service in your navigation tree in the main panel)
- \_\_\_24. Change the **Registry URL** field to https://<host name: port number>/WSRRCoreSDO/services/WSRRCoreSDOPort
  - \_\_\_a. Select authentication alias : wsrr61-auth
  - \_\_\_b. Select NodeDefaultSSLSettings : SSL Configuration

| 00                                 | 9.3.169.161                                                       |                        |
|------------------------------------|-------------------------------------------------------------------|------------------------|
| 🛞 Integrated Solutions Console - M | lozrila Firefox                                                   | - 9 🔀                  |
| <u>[ile [dt View Listory Bockm</u> | arks Iools Lielp                                                  |                        |
| 🔇 🖂 🖯 🕻 😵                          | 🚺 https://localhost:9044/ibm/console/login.do?action=secure 🏠 🔹 🔂 | <b>ب</b>               |
| 🔺 Most Visited 🏶 Getting Started   | I 🚮 Latest Headlines                                              |                        |
| Integrated Solutions Conscle Web   | ome admin Help   Logout                                           | IBM.                   |
| View: All tasks                    | WSRR definitions                                                  | Cose page              |
| = Walcoma                          | WSRR definitions                                                  |                        |
| E Guided Activities                | WSKR definitions > WSKR-Server > Web service                      |                        |
| Servers                            | Connection properties for this WSRR definition.                   |                        |
| Applications                       | Configuration                                                     |                        |
| E Resources                        |                                                                   |                        |
| F Security                         |                                                                   |                        |
| Environment                        | General Properties                                                |                        |
| Integration Applications           | Connection type                                                   | Related Items          |
| System administration              | Web service                                                       | = JAAG J2C             |
| Users and Groups                   | * Registry URL                                                    | authent cation<br>data |
| III Monitoring and Tuning          | http://ipaddress:9043/WSRRCoreSDO/services/WSERCoreSDOPort        | = <u>SSL</u>           |
| Tranklasheeting                    | Authentication alias                                              | Configurations         |
|                                    | Vbla-wnNode01/W3RR_61                                             |                        |
| E Service Integration              | SSE Configuration                                                 |                        |
| = Duses<br>= WSRR definitions      | NodeDeraultSSLSettings 👻                                          |                        |
| E Common Event Infrastructure      | Apply OKN Reset Cancel                                            |                        |
| ₩eh services                       |                                                                   |                        |
| E UDD:                             |                                                                   |                        |
|                                    |                                                                   |                        |
|                                    |                                                                   |                        |
|                                    |                                                                   |                        |
|                                    |                                                                   |                        |
|                                    |                                                                   |                        |
|                                    |                                                                   |                        |
| < <u> </u>                         | K III                                                             | Þ                      |
| Done                               |                                                                   | localhost:9044 🔓 🔡     |
| 🚱 🗔 🗟 🖉 🚯 🗛 Bus                    | siness Integration                                                | < 🗐 🚽 🏟 2:46 PM        |

- \_\_\_25. Click **OK**.
- \_\_\_26. **Save** the changes to the master repository
- \_\_\_27. Click Logout of WebSphere Process Server console and close the browser
- \_\_\_\_28. Switch back to WebSphere Integration Developer in the Business Integration perspective

| 00                                           | 9.3.169.161                                                                           |                           |
|----------------------------------------------|---------------------------------------------------------------------------------------|---------------------------|
| 😳 Business Integration - IBM WebSphere Integ | ration Developer 61.2 - E:\workspaces\modeler                                         |                           |
| File Edit Navigate Search Project Win        | New •                                                                                 |                           |
|                                              | Open                                                                                  | 🛱 🔯 Business Inte »       |
|                                              | Initialize Server Status                                                              |                           |
| Business integr                              | Delete                                                                                |                           |
|                                              |                                                                                       |                           |
| Hereit Modeler-example-for-beta              | To Debug                                                                              |                           |
| Vep Assembly Diagram                         | Start                                                                                 |                           |
| - B processes nodeler/modelefabr             | Profile                                                                               |                           |
| Dependencies                                 | Kestarr P                                                                             |                           |
| 📋 🌽 Business Logic                           | and Bucklink                                                                          |                           |
| in → 🖧 Frocesses                             | Monitoring                                                                            |                           |
| 🖕 🦢 processesmodeler/modeler                 | Monitoring<br>Move to Workspace                                                       |                           |
| 😂 Data Types                                 | add and Remove Projects                                                               |                           |
| Interfaces                                   | El Impart Scaura Lon                                                                  |                           |
| Mapping                                      | WebSohere administration command assist                                               |                           |
| Modeler example for beta_impl                | Rur administrative console                                                            |                           |
| Predetined elements (WebSohere Busil         | Create tables and data sources                                                        |                           |
|                                              | Run administrative script                                                             |                           |
|                                              | Export server configuration to server                                                 |                           |
| ۲ <u> </u>                                   | Import server configuration from server                                               |                           |
| 🔒 Refer 🖄 🛛 Build Outline Visual             | Run universalitest client                                                             |                           |
| (⇒ + ⊂)                                      | Kestart universal test client                                                         |                           |
|                                              | Reconnect debug process                                                               |                           |
|                                              | Import WebSphere FSB or WebSphere Process Server server logs                          |                           |
| processesmou                                 | 2 View and publish the changes to the server                                          | ta 🖸 🖉 🐁 🔳 😢 🧾 📇 🗖 🗖      |
|                                              | Manage server profiles                                                                | 0 m                       |
|                                              | Launch •                                                                              | State                     |
|                                              | Cer incoopine e doantes Jennico Faunt, Jennico II.<br>E WelSphere Process Server v6.1 | Synchronized<br>Republish |
| 0*                                           |                                                                                       |                           |
| 🚱 🖃 🔄 🎸 😻 🔒 Business Inter                   | gration 😻 Integrated Solutions                                                        | く 国 🚽 🌵 2:48 PM           |

\_29. Stop and Start the server WebSphere Business Services Fabric Server.

\_\_30. Open the Business Service Perspective.

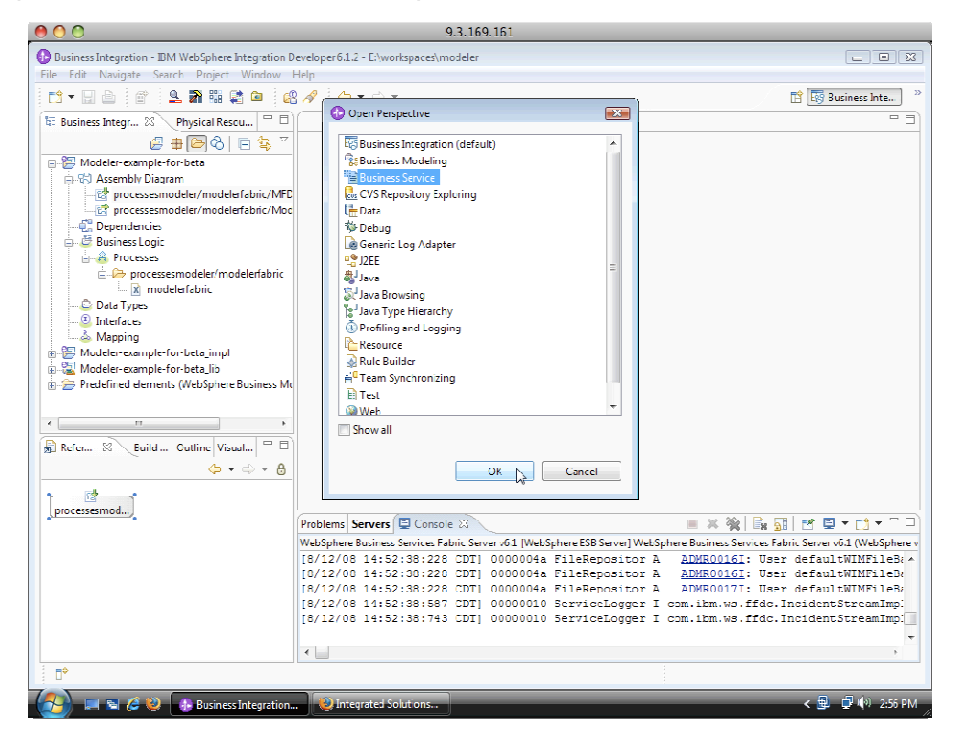

- \_\_31. Ensure there is an existing Fabric project in this workspace. If not, run the Modeler Fabric Interaction Lab.
- \_\_\_32. Right click and select New > Interface
- \_\_33. In the Import Interface window change the Import Source to Import from WebSphere Registry and Repository (WSRR) and click Next

| ìt     | 🕭 Import Interfaces 🛛 🗙                                                                                                    | v |  |  |
|--------|----------------------------------------------------------------------------------------------------|---|--|--|
| I<br>P | Import WSDL<br>Create Interfaces and Endpoints from a WSDL.                                                                                                    |   |  |  |
| r      | Select Fabric Project:                                                                                                    |   |  |  |
| C      | Project: ModelerFabricDemo                                                                                                    |   |  |  |
|        | Namespace: Modeler Fanric Demo Namespaces                                                                                                    |   |  |  |
| C<br>C | Select Import Source:                                                                                                    |   |  |  |
| n      | ● Import from Websphere Service Registry and Repository (WSRR)                                                                                                    | r |  |  |
| Ī      |                                                                                                    | e |  |  |
| X      |                                                                                                    |   |  |  |
| Q      | Image: Second second second | 1 |  |  |

#### \_\_34. Click Next

| Create Interfaces and Endpoints from a WSDL. |                  |                    |          |        |
|----------------------------------------------|------------------|--------------------|----------|--------|
| Enter Interface Search Parameters:           |                  |                    |          |        |
| <u>C</u> onnection Na                        | ne: WSRR-Ser     | -Server            |          |        |
| Search <u>T</u> ype:                         | Match any of the | e entered search   | n fields |        |
| Search Fields:                               | Field Name       | Value              |          | Add    |
|                                              | name             | *                  |          |        |
|                                              | namespace        | *                  |          | Remove |
|                                              | version          | *                  |          |        |
|                                              |                  |                    |          |        |
|                                              | Match Childre    | en Classifications |          |        |
|                                              |                  |                    |          |        |
|                                              |                  |                    |          |        |
|                                              |                  |                    |          |        |
|                                              |                  |                    |          |        |
|                                              |                  |                    |          |        |
|                                              |                  |                    |          |        |
|                                              |                  |                    |          |        |

\_35. This will initiate a query into **WebSphere Services Registry and Repository** server that was registered earlier through the WebSphere Process Server administrative console.

\_\_\_36. Select CurrencyExachangeService.wsdl and click Next.

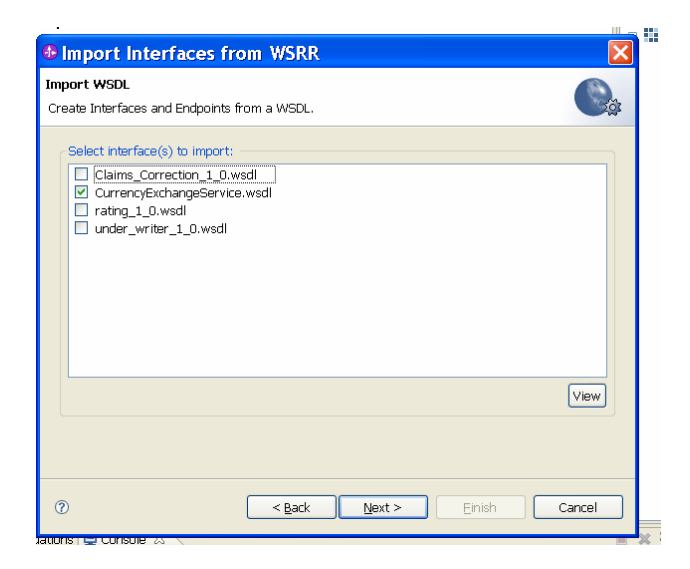

\_\_\_37. Once the WSDL is parsed select CurrencyExchangePortType and click Add

| nport WSDL                                     |                                          |  |
|------------------------------------------------|------------------------------------------|--|
| reate Interfaces and Endpoints fr              | om a WSDL.                               |  |
| reate Interfaces by selecting one              | or more Port Types containing Operations |  |
| Port Types containing 1 Operatio               | ns                                       |  |
|                                                |                                          |  |
| <ul> <li>Currencyexchangeron (Type)</li> </ul> |                                          |  |
|                                                | << Remove                                |  |
|                                                | Add All >>                               |  |
|                                                | << Remove All                            |  |
|                                                |                                          |  |
| < >                                            |                                          |  |
|                                                | L                                        |  |
|                                                |                                          |  |
|                                                |                                          |  |

- \_\_\_38. Click Next
- \_\_\_39. Verify the Port Type and Name and click **Next**
- \_\_\_40. Select the associated Endpoint and click Next

| 1      | Import Interfaces from WSRR                                            |                     |                     |  |  |  |
|--------|------------------------------------------------------------------------|---------------------|---------------------|--|--|--|
| 1      | Import WSDL                                                            |                     |                     |  |  |  |
| r      |                                                                        |                     |                     |  |  |  |
| r<br>C | Select from the following Endpoints which ones to create<br>1 Endpoint |                     |                     |  |  |  |
|        | Address                                                                | Port                | Interface           |  |  |  |
|        | ИТТР                                                                   | CurrencyExchangePor | CurrencyExchangePor |  |  |  |
| c      |                                                                        |                     |                     |  |  |  |
| C      | Select All Select None                                                 |                     |                     |  |  |  |
|        |                                                                        |                     |                     |  |  |  |
| I      |                                                                        |                     |                     |  |  |  |
| ¢      | Cancel     Cancel                                                      |                     |                     |  |  |  |

- \_\_\_41. Verify the endpoint details and click **Finish**
- \_\_\_42. Verify you see the interface and endpoint that were imported under ModelerFabricDemo > Interfaces and ModelerFabricDemo > Endpoint.
- \_\_\_43. Stop the WebSphere Business Services Fabric server
- \_\_\_\_44. Close WebSphere Integration Developer

## What you did in this exercise

You have now successfully imported interfaces and associated endpoints from WebSphere Service Registry and Repository into WebSphere Business Services Fabric.